Win10バージョンアップのアンイストール方法 2016.07.01

PC機器のOS:Win7の場合

タスクバー → プロパティ → カスタマイズ 「カスタマイズ」画面表示 GWXアイコンを「アイコンと通知を非公開」を選択 → OK (閉じる)

 $タスクバ \rightarrow タスクマネージャーの起動「Windosタスクマネージャー」画面表示$ 「プソセス」 → GWX.exeを選択 → プロセスの終了 (閉じる)

コントロールパネルを開き「プログラムと機能」(コントロールパネルパネルホーム画面表示 「インストールされた更新プログラムを表示」を選択(表示切り替え) Microsft Windows(KB 3035583)選択 (日付は7月15日頃を参照) 右クリックして アンインストール表記させ左クリック (終了)

= 随時チェック =

更新プログラムをコンピュータにインストールします。(自動更新)画面の「詳細項目をクリック」 Microsft Windows(KB 3035583)があったら「チェックを外す」→ 同項目で右クリック(画面表示) 更新プログラムの非表示を選択 ~ 終了